# Anleitung zum Registrieren auf der IG-Homepage

Auf der linken Seite ist unten eine neue Seite sichtbar:

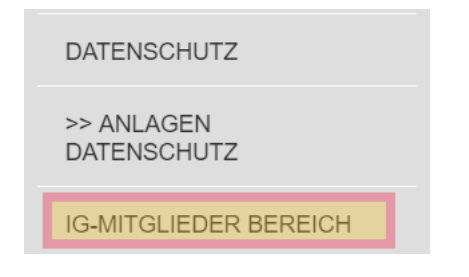

Diese Seite ist nur zu öffnen, in dem man ein Benutzername und ein Passwort eingibt. Hat man <u>keinen</u> Benutzername und Passwort, muss man auf "Nutzer anlegen" klicken:

| IG DER SAMMLER VON FUSSBALL-EMBLEMEN |
|--------------------------------------|
| in Europa von 1973 e.V.              |

| Der Zugriff auf d<br>Sie sich mit Ihrer | iese Inhalte ist nur für berec<br>n Benutzernamen und Passw | htigte Nutzer erlaubt. Bitte loggen<br>vort ein. |  |
|-----------------------------------------|-------------------------------------------------------------|--------------------------------------------------|--|
| Benutzername                            |                                                             |                                                  |  |
| Passwort                                |                                                             | Q                                                |  |
|                                         |                                                             | Login                                            |  |
| Passwort vergessen? Pas                 | swort zurücksetzen                                          | Noch nicht registriert? Nutzer anlegen           |  |

Dann öffnet sich ein Eingabefenster in dem man Name, Vorname und E-Mail-Adresse angeben, und den Datenschutzbestimmungen zustimmen muss. Dann auf "Registrieren" klicken:

| Registrierung                                                                                                    |                        |  |  |
|----------------------------------------------------------------------------------------------------|------------------------|--|--|
| Bitte füllen Sie das Formular aus, um sich als Nutzer zu registrieren. Nach der<br>Aktivierung erhalten Sie von uns eine E-Mail.                                |                        |  |  |
| Anrede<br>Herr                                                                                                    | ) Frau                 |  |  |
| Titel                                                                                                    |                        |  |  |
| Vorname *                                                                                                    | Peter                  |  |  |
| Nachname *                                                                                                    | Kaiser                 |  |  |
| E-Mail *                                                                                                    | pekaro@gmx.de          |  |  |
| Firma                                                                                                    |                        |  |  |
| Notiz                                                                                                    |                        |  |  |
| ☑ Ich stimme den Datenschutzbestimmungen zu und bestätige, dass meine<br>persönlichen Daten gemä ß den gesetzlichen Bestimmungen verwendet<br>werden k önnen. * |                        |  |  |
|                                                                                                    | Abbrechen Registrieren |  |  |

Nun erhält man folgende Info auf der Homepage Seite:

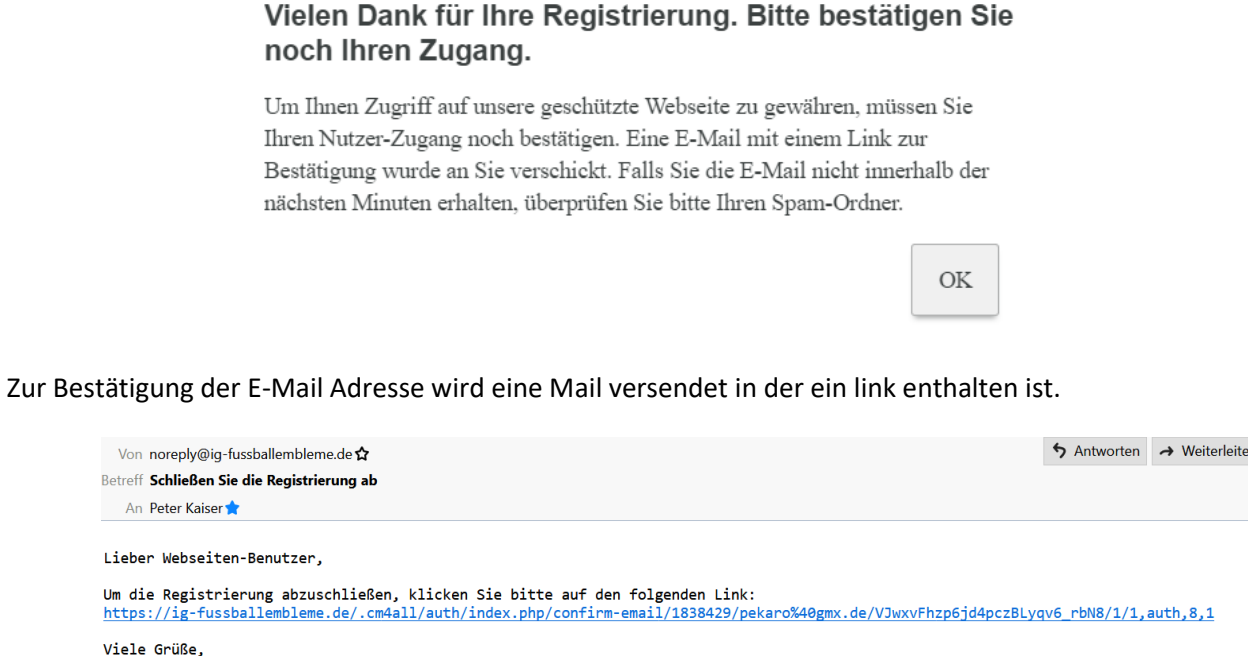

Ihr Webseitenbetreiber

Durch einen Klick auf diesen link wird die E-Mail Adresse bestätigt:

## IG DER SAMMLER VON FUSSBALL-EMBLEMEN in Europa von 1973 e.V.

#### E-Mail-Bestätigung erfolgreich

Ihre E-Mail-Adresse wurde erfolgreich bestätigt. Nach erfolgter Aktivierung erhalten Sie von uns eine E-Mail mit einem Link zur Generierung eines Passworts.

#### Nun bekommt der IG-Webmaster eine Mail, das sich jemand neu registrieren will:

| Von noreply@ig-fussballembleme.de 🏠                                                                                                    | 1    |
|----------------------------------------------------------------------------------------------------|------|
| Betreff Neue Nutzer-Registrierung auf Ihrer Webseite                                                                                                    |      |
| An Mich <ig-webmaster@jg-fussballembleme.de> 🚖</ig-webmaster@jg-fussballembleme.de>                                                                                                    |      |
| Ein Besucher Ihrer Webseite ig-fussballembleme.de hat sich als neuer Nutzer registriert.<br>Um den Nutzer freizuschalten, müssen Sie diesen im Bereich "Nutzer-Zugriff" im Webseiten-Editor aktivieren.<br>Folgende Informationen wurden bei der Registrierung eingegeben: |      |
| Anrede: Herr<br>Titel:<br>Vorname: Peter<br>Nachname: Kaiser                                                                                                    |      |
| E-Mail: <u>pekaro@gmx.de</u><br>Firma:<br>Notiz:                                                                                                    |      |
| Bestätigt: Ich stimme den Datenschutzbestimmungen zu und bestätige, dass meine persönlichen Daten gemäß den g                                                                                                    | ;ese |

OK

Der Webmaster prüft anhand des <mark>Mitgliederverzeichnisses</mark>, ob der User wirklich ein IG-Mitglied ist. Wenn ja, wird das IG-Mitglied für den Mitgliederbereich freigeschaltet.

Mit einer weiteren E-Mail wird das IG-Mitglied informiert, das der Zugriff auf die Seiten erlaubt ist und sein Benutzername wird ihm mitgeteilt. (Benutzername = E-Mail-Adresse des IG-Mitglieds)

Er/Sie muss nun noch ein Passwort einrichten, dafür klickt er auf den hier markierten link in der E-Mail:

| Van Mir dC uushmastar@IC fuashallamblama das 📥                                                                                                    | S Antworten - Weiterleiten                                      |
|----------------------------------------------------------------------------------------------------|-----------------------------------------------------------------|
| von Mir <ul> <li>von Mir <ul> <li>ud-webmaster@ild-tussbailembleme.de&gt; x</li> </ul> </li></ul>                                                                                                    | Antworten A weiterleiten                                        |
| Betreff Registrierung                                                                                                    |                                                                 |
| An Peter Kaiser 🚖                                                                                                    |                                                                 |
| Lieber Webseiten-Benutzer,                                                                                                    |                                                                 |
| hiermit bestätige ich Ihre Registrierung und gewähre Ihnen Zugriff auf geschützte Bereiche mu<br>Um diesen Zugriff zu erhalten, müssen Sie sich ein sicheres Passwort erstellen. Klicken Sie H<br>Dort finden Sie auch Ihren Benutzernamen und Links zu den geschützten Bereichen der Webseite | einer Webseite.<br>hierzu bitte auf "Passwort generieren" im un |
| Viele Grüße,<br>Peter Kaiser, IG-Webmaster                                                                                                    |                                                                 |
|                                                                                                    | •                                                               |
| Ihnen wurde der Zugriff auf folgende Inhalte gewährt:<br>https://ig-fussballembleme.de/Testseite/                                                                                                    |                                                                 |
| Ihr Nutzername lautet: <u>pekaro@gmx.de</u>                                                                                                    |                                                                 |
| Bitte klicken Sie hier, um sich ein Passwort zu generieren:                                                                                                    |                                                                 |
| https://ig-fussballembleme.de/.cm4all/auth/index.php/set-password/1838429/pekaro%40gmx.de/Fa                                                                                                    | fowmAUaLmVvJ0lypGQMnW6u_0/1/1,auth,8,1                          |

Mit diesem link kommt er auf diese Seite und kann nun sein eigenes Passwort vergeben:

| Passwort setzen                                                                                                    |       |                           |  |
|----------------------------------------------------------------------------------------------------|-------|---------------------------|--|
| Ihr Passwort muss 8 bis 20 Zeichen enthalten, darunter mindestens ein<br>Buchstabe, eine Zahl und ein Sonderzeichen sowie kein Leerzeichen. |       |                           |  |
| Passwort                                                                                                    | ••••• | Ś                         |  |
| Passwort wiederholen                                                                                                    | ••••• | Ø.                        |  |
|                                                                                                    |       | Abbrechen Passwort setzen |  |

Nun kann sich der User mit seinem Benutzername und Passwort auf der Seite einloggen:

Der Zugriff auf diese Inhalte ist nur für berechtigte Nutzer erlaubt. Bitte loggen Sie sich mit Ihrem Benutzernamen und Passwort ein.

| Benutzername                              | pekaro@gmx.de |                                       |
|-------------------------------------------|---------------|---------------------------------------|
| Passwort                                  | •••••         | Ø                                     |
|                                           |               | Login                                 |
| Passwort vergessen? Passwort zurücksetzen |               | Noch nicht registriert? Nutzer anlege |

### Willkommen im Mitgliederbereich der IG !

Hier, wo nach erfolgreicher Registrierung nur der IG-Mitglieder Zugriff haben, wird die IG Vereinslisten der einzelnen Fußball-Landesverbände zum Download bereit stellen. Jedes IG-Mitglied kann sich diese Listen downloaden und verwenden.

Die Vereinslisten stammen von Franz Chladek aus Wien und konzentrieren sich auf die Südlichen Verbände Deutschlands.

Da es ständig Veränderungen in den Landesverbänden gibt, **kann jeder** Veränderungen (z. B.: Neugründungen, Namensänderungen, Verein existiert nicht mehr, usw.) in die Listen einarbeiten und per die E-Mail an folgende Adresse: IG-webmaster@ig-fussballembleme.de senden.

Gerne können auch zur Zeit noch fehlende Vereinslisten zugemailt werden. Die aktualisierten (oder neuen) Listen werden dann zeitnah hier in diesem Bereich erneut zum Download bereit gestellt. Ein Datum im Dateinamen zeigt an wann die letzte Änderung vorgenommen wurde.

Hinweis in eigener Sache: Wir wollen hier einen sneziellen Service nur für IG-Mitglieder anhieten. Es muss sich aber zeigen oh-

Hinweis:

Das Passwort ist nur dem IG-Mitglied selbst bekannt, es wird nirgendwo auf der IG-Homepage gespeichert.